## NAVNEÆNDRING – BARN 12-17 ÅR Gennemgang af løsningen med skærmbilleder fra borger.dk

| Trin 1             | Information om hvilke oplysninger, der skal indtastes. |
|--------------------|--------------------------------------------------------|
| Hvilke oplysninger |                                                        |
| skal du have klar. | Du vælger at ville ændre dit barns navn.               |

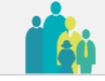

Ulla Rasmussen Jensen (020668-\*\*\*\*) Log ud

Navneændring

## Introduktion

Du er nu i gang med at ansøge om navneændring.

### Disse oplysninger skal du/I have klar:

- CPR-nummer, navn og e-mailadresse på den eller de personer, som skal medunderskrive ansøgningen. Det kan f.eks. være forældremyndighedsindehaver, plejeforælder, stedforælder eller samlever.
- Betalingskortoplysninger.
- Evt. dokumentation for slægtsmæssig tilknytning til det ansøgte navn.
- Evt. anden relevant dokumentation.

### Vær opmærksom på følgende forhold:

- Det nuværende navn bliver vist, sådan som det er registreret i CPR-registeret.
- Der kan i ansøgningen kun anvendes bogstaver (A til Å) samt specialtegn, som understøttes af det danske CPR-system. Se hvilke specialtegn der understøttes via dette link.
- Hvis navneændringen er på et barn, som er fyldt 12 år, skal barnet selv medunderskrive ansøgningen:
  - fra 12 og til og med 14 år: barnet skal underskrive ansøgningen på en trykfølsom skærm eller med en mus.
  - fra 15 og til og med 17 år: barnet skal underskrive med sit eget NemID.

Jeg vil ændre mit eget navn ゝ

Jeg vil ændre mit barns navn ゝ

| Trin 2       | Du vælger det barn, som skal have navneændring. |
|--------------|-------------------------------------------------|
| Valg af barn |                                                 |
|              |                                                 |

| Her vises en liste over dine hørn, der er under | ] |
|-------------------------------------------------|---|
| 10 år og com du har formidramundishad avor      |   |
| 18 al, og som du har foræturennyndighed over.   |   |
| Vælg det barn, du vil ansøge om navneændring    |   |
| for. Du kan kun ansøge om navneændring for      |   |
| ét barn ad gangen.                              |   |
| Barn 🥐                                          |   |
| Vælg                                            | ~ |
|                                                 |   |
| Næste >                                         |   |
| < Forrige                                       |   |
|                                                 |   |

| Trin 3a      | Barnets nuværende navn står i felterne, og man retter til det nye |
|--------------|-------------------------------------------------------------------|
| Navneændring | ønskede navn.                                                     |

| Du skal skrive din(e) ændring(er) til navne                  | t i felterne nedenfor. |                               |
|--------------------------------------------------------------|------------------------|-------------------------------|
| Dit barns nuværende navn:                                    | Michael Due            | lund Kloster-Munk             |
| <b>Fornavn(e)</b><br>Læs regler om fornavne <u>her</u>       |                        |                               |
| Michael                                                      |                        | Tjek om fornavnet er godkendt |
| <b>Mellemnavn(e)</b><br>Læs regler om mellemnavne <u>her</u> |                        |                               |
| Duelund                                                      |                        |                               |
| <b>Efternavn</b><br>Læs regler om efternavne <u>her</u>      |                        |                               |
| Kloster-Munk                                                 |                        |                               |

| Trin 3b      | Det ønskede navn skriver systemet øverst under det nuværende navn, |
|--------------|--------------------------------------------------------------------|
| Navneændring | nye navne med fed skrift.                                          |

Du skal skrive din(e) ændring(er) til navnet i felterne nedenfor.

### Dit barns nuværende navn: Navnet, du ansøger om:

Michael Duelund Kloster-Munk Michael **Martinnussøn Rasmussen** 

### Fornavn(e)

Læs regler om fornavne <u>her</u>

Michael

Tjek om fornavnet er godkendt

### Mellemnavn(e)

Læs regler om mellemnavne <u>her</u>

Martinnussøn

| Tilknytning til mellemnavn | (e) | (?) |
|----------------------------|-----|-----|
|----------------------------|-----|-----|

| Ο | Barnets | forældres | mellem- | eller | efternavn |
|---|---------|-----------|---------|-------|-----------|
|---|---------|-----------|---------|-------|-----------|

- O Barnets bedsteforældres mellem- eller efternavn
- O Barnets oldeforældres mellem- eller efternavn
- O Barnets tipoldeforældres mellem- eller efternavn
- O Barnets tidligere mellem- eller efternavn
- O Barnets nuværende efternavn
- O Frit efternavn
- O Godkendt fornavn til mellemnavn
- O Barnets sted- eller plejeforældres mellem- eller efternavn
- Patronym (Navn, der dannes af fars eller mors navn med en tilføjelse, der viser slægtskabet)
- O Samtykke fra samtlige bærere af navnet
- O Nydannet navn (som ikke allerede bæres i Danmark)

### Efternavn

Læs regler om efternavne <u>her</u>

Rasmussen

### Tilknytning til efternavn 🥐

- Barnets forældres mellem- eller efternavn
- O Barnets bedsteforældres mellem- eller efternavn
- O Barnets oldeforældres mellem- eller efternavn
- Barnets tipoldeforældres mellem- eller efternavn
- O Barnets tidligere mellem- eller efternavn
- O Barnets nuværende mellemnavn
- O Frit efternavn
- O Barnets sted- eller plejeforældres mellem- eller efternavn
- Patronym (Navn, der dannes af fars eller mors navn med en tilføjelse, der viser slægtskabet)
- O Samtykke fra samtlige bærere af navnet
- Nydannet navn (som ikke allerede bæres i Danmark)

### Eventuelle bilag (frivilligt) 🥎

Du kan her uploade dokumentation, der er relevant for din ansøgning. Dokumentation kan f.eks. være attester eller kirkebogssider, som dokumenterer slægtskabet imellem den, der skal have navnet og eksempelvis oldeforældre, hvis navnet stammer fra dem.

🕀 Tilføj bilag

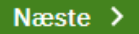

## Trin 3 af 7 👻 Navneændring Du skal skrive din(e) ændring(er) til navnet i felterne nedenfor. Michael Duelund Kloster-Munk Dit barns nuværende navn: Michael Kloster Munk Rasmussen Navnet, du ansøger om: Fornavn(e) Læs regler om fornavne her Michael

Tjek om fornavnet er godkendt

### Mellemnavn(e)

Læs regler om mellemnavne her

Det er kun muligt at vælge én tilknytning. Ansøger du om flere nye mellemnavne med forskellige tilknytninger, skal du vælge tilknytning på listen til det første nye/ ændrede mellemnavn og skrive tilknytning(er) til de(t) øvrige navn(e) i kommentarfeltet.

Kloster Munk

Trin 3 af 7 👻

# Navneændring

Du skal skrive din(e) ændring(er) til navnet i felterne nedenfor.

Dit barns nuværende navn: Navnet, du ansøger om: Michael Duelund Kloster-Munk Michael **Peter** Kloster-Munk

### Fornavn(e)

Læs regler om fornavne her

Michael

Tjek om fornavnet er godkendt

### Mellemnavn(e)

Læs regler om mellemnavne <u>her</u>

Du har valgt et godkendt fornavn som mellemnavn. Hvis du ønsker flere fornavne (f.eks. Martin Rasmus eller Lisbeth Ulla), er det efter navnelovens regler mest almindeligt at anføre dem begge som fornavne. Du kan derfor flytte det godkendte fornavn, som du har skrevet her, til fornavnsfeltet.

Ønsker du fortsat, at det godkendte fornavn skal være et mellemnavn, skal du være opmærksom på følgende: et godkendt fornavn som mellemnavn er undtaget fra reglen om, at et mellemnavn kan tages som efternavn. Du kan derfor ikke senere tage navnet som efternavn. Du kan læse mere om navneregler <u>her</u>

Peter

| Trin 3e         Tekst ved samme navn som mellem- og efternavn                                                                                                    |                                                                                                    |  |  |
|----------------------------------------------------------------------------------------------------|----------------------------------------------------------------------------------------------------|--|--|
| Vavneændring                                                                                                    |                                                                                                    |  |  |
| <b>-</b>                                                                                                    |                                                                                                    |  |  |
|                                                                                                    |                                                                                                    |  |  |
| Dit barns nuværende navn:                                                                                                    | Michael Duelund Kloster-Munk                                                                                                    |  |  |
| Navnet, du ansøger om:                                                                                                    | Michael Duelund <b>Duelund</b>                                                                                                    |  |  |
| Fornavn(e)                                                                                                    |                                                                                                    |  |  |
| Læs regler om fornavne <u>her</u>                                                                                                    |                                                                                                    |  |  |
| Michael                                                                                                    | Tjek om fornavnet er godkendt                                                                                                    |  |  |
|                                                                                                    |                                                                                                    |  |  |
| Mellemnavn(e)                                                                                                    |                                                                                                    |  |  |
| Læs regler om mellemnavne <u>her</u>                                                                                                    |                                                                                                    |  |  |
| Duelund                                                                                                    |                                                                                                    |  |  |
|                                                                                                    |                                                                                                    |  |  |
| Efternavn                                                                                                    |                                                                                                    |  |  |
| Læs regler om efternavne <u>her</u>                                                                                                    |                                                                                                    |  |  |
| Duelund                                                                                                    |                                                                                                    |  |  |
|                                                                                                    |                                                                                                    |  |  |
|                                                                                                    |                                                                                                    |  |  |
| Tilknytning til efternavn ၇                                                                                                    |                                                                                                    |  |  |
| Det samme navn står som båd                                                                                                    |                                                                                                    |  |  |
|                                                                                                    | e mellem- og efternavn. Hvis dette er en fejl, skal du                                                                                                    |  |  |
| rette/slette navnet under "Æn     Barnets forældres mellem-                                                                                                    | e mellem- og efternavn. Hvis dette er en fejl, skal du<br>dring af mellemnavn" eller "Ændring af efternavn".<br>eller efternavn                                                                                                    |  |  |
| rette/slette navnet under "Ænd     O Barnets forældres mellem-     D Barnets bedsteforældres mel                                                                                                    | e mellem- og efternavn. Hvis dette er en fejl, skal du<br>dring af mellemnavn" eller "Ændring af efternavn".<br>eller efternavn<br>allem- eller efternavn                                                                                                    |  |  |
| rette/slette navnet under "Ænd     Barnets forældres mellem-     Barnets bedsteforældres melle     Barnets oldeforældres melle                                                                                                    | e mellem- og efternavn. Hvis dette er en fejl, skal du<br>dring af mellemnavn" eller "Ændring af efternavn".<br>eller efternavn<br>ellem- eller efternavn<br>em- eller efternavn                                                                                                    |  |  |
| rette/slette navnet under "Ænd     Barnets forældres mellem-     Barnets bedsteforældres melle     Barnets oldeforældres melle     Barnets tipoldeforældres melle                                                                                                    | e mellem- og efternavn. Hvis dette er en fejl, skal du<br>dring af mellemnavn" eller "Ændring af efternavn".<br>eller efternavn<br>em- eller efternavn<br>ellem- eller efternavn                                                                                                    |  |  |
| rette/slette navnet under "Ænd     Barnets forældres mellem-     Barnets bedsteforældres melle     Barnets oldeforældres melle     Barnets tipoldeforældres melle     Barnets tidligere mellem- el                                                                                                    | e mellem- og efternavn. Hvis dette er en fejl, skal du<br>dring af mellemnavn" eller "Ændring af efternavn".<br>eller efternavn<br>em- eller efternavn<br>ellem- eller efternavn<br>ellem- eller efternavn                                                                                                    |  |  |
| rette/slette navnet under "Ænd     Barnets forældres mellem-     Barnets bedsteforældres melle     Barnets oldeforældres melle     Barnets tipoldeforældres melle     Barnets tidligere mellem- el     Barnets nuværende mellem                                                                                                    | e mellem- og efternavn. Hvis dette er en fejl, skal du<br>dring af mellemnavn" eller "Ændring af efternavn".<br>eller efternavn<br>em- eller efternavn<br>ellem- eller efternavn<br>ellem- eller efternavn<br>ler efternavn<br>navn                                                                                                    |  |  |
| rette/slette navnet under "Ænd     Barnets forældres mellem-     Barnets bedsteforældres melle     Barnets oldeforældres melle     Barnets tipoldeforældres melle     Barnets tidligere mellem- el     Barnets nuværende mellem     Frit efternavn                                                                                                    | e mellem- og efternavn. Hvis dette er en fejl, skal du<br>dring af mellemnavn" eller "Ændring af efternavn".<br>eller efternavn<br>em- eller efternavn<br>ellem- eller efternavn<br>ellem- eller efternavn<br>ler efternavn<br>navn                                                                                                    |  |  |
| rette/slette navnet under "Ænd         O Barnets forældres mellem-         O Barnets bedsteforældres melle         O Barnets oldeforældres melle         O Barnets tipoldeforældres melle         O Barnets tidligere mellem- el         O Barnets nuværende mellem         O Frit efternavn         O Barnets sted- eller plejefora                                                   | e mellem- og effernavn. Hvis dette er en fejl, skal du<br>dring af mellemnavn" eller "Ændring af efternavn".<br>eller efternavn<br>ellem- eller efternavn<br>ellem- eller efternavn<br>iler efternavn<br>navn<br>eldres mellem- eller efternavn                                                                                                    |  |  |
| rette/slette navnet under "Ænd<br>Barnets forældres mellem-<br>Barnets bedsteforældres melle<br>Barnets oldeforældres melle<br>Barnets tipoldeforældres melle<br>Barnets tidligere mellem- el<br>Barnets nuværende mellem<br>Frit efternavn<br>Barnets sted- eller plejefora<br>Patronym (Navn, der dannes<br>slægtskabet)                                                             | e mellem- og effernavn. Hvis dette er en fejl, skal du<br>dring af mellemnavn" eller "Ændring af efternavn".<br>eller efternavn<br>ellem- eller efternavn<br>ellem- eller efternavn<br>iler efternavn<br>navn<br>eldres mellem- eller efternavn<br>s af fars eller mors navn med en tilføjelse, der viser                                            |  |  |
| rette/slette navnet under "Ænd<br>Barnets forældres mellem-<br>Barnets bedsteforældres melle<br>Barnets oldeforældres melle<br>Barnets tipoldeforældres melle<br>Barnets tidligere mellem- el<br>Barnets nuværende mellem<br>Frit efternavn<br>Barnets sted- eller plejefora<br>Patronym (Navn, der dannes<br>slægtskabet)<br>Samtykke fra samtlige bære                               | e mellem- og effernavn. Hvis dette er en fejl, skal du<br>dring af mellemnavn" eller "Ændring af efternavn".<br>eller efternavn<br>ellem- eller efternavn<br>ellem- eller efternavn<br>ler efternavn<br>navn<br>eldres mellem- eller efternavn<br>s af fars eller mors navn med en tilføjelse, der viser<br>re af navnet                             |  |  |
| rette/slette navnet under "Ænd<br>Barnets forældres mellem-<br>Barnets bedsteforældres melle<br>Barnets oldeforældres melle<br>Barnets tipoldeforældres melle<br>Barnets tidligere mellem- el<br>Barnets nuværende mellem<br>Frit efternavn<br>Barnets sted- eller plejefora<br>Patronym (Navn, der dannes<br>slægtskabet)<br>Samtykke fra samtlige bære<br>Nydapnet navn (som ikke al | e mellem- og effernavn. Hvis dette er en fejl, skal du<br>dring af mellemnavn" eller "Ændring af efternavn".<br>eller efternavn<br>em - eller efternavn<br>ellem - eller efternavn<br>iler efternavn<br>navn<br>eldres mellem - eller efternavn<br>s af fars eller mors navn med en tilføjelse, der viser<br>re af navnet<br>lerede bæres i Danmark) |  |  |

Trin 3 af 7 👻

## Navneændring

Du skal skrive din(e) ændring(er) til navnet i felterne nedenfor.

Dit barns nuværende navn: Navnet, du ansøger om: Michael Duelund Kloster-Munk Michael **Kloster Munk** 

Fornavn(e)

Læs regler om fornavne <u>her</u>

Michael

Tjek om fornavnet er godkendt

### Mellemnavn(e)

Læs regler om mellemnavne <u>her</u>

### Efternavn

Læs regler om efternavne <u>her</u>

Man kan kun have ét efternavn. To navne, der forbindes med en bindestreg, betragtes som ét navn. Et efternavn kan også erhverves som mellemnavn.

Se nærmere på <u>familieretshuset.dk</u>.

Hvis navnet bæres af forældre, bedste-, olde- eller tipoldeforældre eller

ægtefælle/samlever, har man ret til at tage dette navn. Bekræft venligst nedenfor.

Kloster Munk

Eventuelle bilag (frivilligt) 🧿

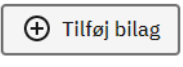

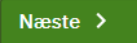

| Trin 3g      | Tekst ved samtykke fra samtlige bærere. |
|--------------|-----------------------------------------|
| Navneændring |                                         |

#### Navnet, du ansøger om:

Michael Rewentlow

### Fornavn(e)

Læs regler om fornavne <u>her</u>

Michael

Tjek om fornavnet er godkendt

#### Mellemnavn(e)

Læs regler om mellemnavne <u>her</u>

#### Efternavn

Læs regler om efternavne <u>her</u>

Rewentlow

### Tilknytning til efternavn 🕐

Din ansøgning om navneændring skal laves på papirblanket.

Du skal indhente samtykke, da du eller dit barn ønsker at tage et beskyttet navn, som

du eller dit barn ikke har slægtsmæssig tilknytning til. Samtykket skal gives af

samtlige personer over 12 år, der bærer navnet. Samtykket skal gives på denne

blanket. Du skal vedlægge samtykkeerklæringerne til ansøgningen og aflevere dem

til Nygårds Sogn, Brøndby Kommune, der videresender ansøgningen til

sagsbehandling hos Familieretshuset.

O Barnets forældres mellem- eller efternavn

O Barnets bedsteforældres mellem- eller efternavn

O Barnets oldeforældres mellem- eller efternavn

O Barnets tipoldeforældres mellem- eller efternavn

O Barnets tidligere mellem- eller efternavn

O Barnets nuværende mellemnavn

O Frit efternavn

O Barnets sted- eller plejeforældres mellem- eller efternavn

 Patronym (Navn, der dannes af fars eller mors navn med en tilføjelse, der viser slægtskabet)

Samtykke fra samtlige bærere af navnet

O Nydannet navn (som ikke allerede bæres i Danmark)

| Trin 3h      | Ved klik på Næste kommer en ramme frem med det ønskede navn. Er           |  |  |
|--------------|---------------------------------------------------------------------------|--|--|
| Navneændring | der skrevet forkert kan du klikke på Tilbage, så kommer du retur til Trin |  |  |
| J.           | 2 og kan rette i navnet. Navne markeret med fed skrift er de nye valgte   |  |  |
|              | navne.                                                                    |  |  |

| dring(er)    | til navnet i felterne nedenfor. |                   |           |  |
|--------------|---------------------------------|-------------------|-----------|--|
| :            |                                 |                   |           |  |
|              | Fornavn(e) Me                   | ellemnavn(e)      | Efternavn |  |
|              | Michael M                       | lartinussøn       | Rasmussen |  |
|              | Ja, dette er korre              | <b>kt</b> Tilbage |           |  |
| e <u>her</u> |                                 |                   |           |  |
|              |                                 |                   |           |  |

**Trin 4** *Oplysninger om ansøger*  Kontaktoplysninger på ansøger og information om evt. anden forælder.

Trin 4 af 7 👻

# Oplysninger om ansøger

**CPR-nummer** 

020668-\*\*\*\*

Navn

Ulla Rasmussen Jensen

### E-mail

nn@nn.dk

Landekode Telefonnummer

+45 🗸

Forældremyndighed ?

Der er fælles forældremyndighed

11111111

## Oplysninger om anden forælder

### **CPR-nummer**

210174-\*\*\*\*

### Navn

Martinus Rasmussen Jensen

### E-mail

nn@nn.dk

Næste >

| T | riı | n ! | 5a  |   |
|---|-----|-----|-----|---|
| E | Bei | tai | lin | g |

Trin 5 af 7 👻

| Betaling                                                                                                    |
|----------------------------------------------------------------------------------------------------|
| Der skal som udgangspunkt betales gebyr for alle ansøgninger om navneændring,<br>men der findes enkelte undtagelser, hvor du ikke skal betale.                                                                                     |
| For at kunne afgøre, om du skal betale, skal du vælge i hvilken forbindelse, du søger<br>navneændring<br>Læs mere om regler for gebyr <u>her</u><br>O Jeg søger kun om navneændring på mit barn ?                                  |
| Du skal betale gebyr. Når du klikker på "Næste", kommer du automatisk til<br>betalingssiden.                                                                                                    |
| <ul> <li>Navneændringen på mit barn følger en navneændring, som jeg selv får/har fået ?</li> <li>Mit barn er en ud af flere i familien, som søger om navneændring ?</li> <li>Jeg mener ikke, at jeg skal betale gebyr ?</li> </ul> |

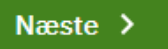

| Trin 5b  | Der krydses af:                               |
|----------|-----------------------------------------------|
| Betaling | Barnets navneændring følger min navneændring. |

Trin 5 af 7 👻

| Betaling                                                                                                    |
|----------------------------------------------------------------------------------------------------|
| Der skal som udgangspunkt betales gebyr for alle ansøgninger om navneændring,<br>men der findes enkelte undtagelser, hvor du ikke skal betale.                                                                                                    |
| For at kunne afgøre, om du skal betale, skal du vælge i hvilken forbindelse, du søger<br>navneændring<br>Læs mere om regler for gebyr <u>her</u><br>O Jeg søger kun om navneændring på mit barn ?<br>Navneændringen på mit barn følger en navneændring, som jeg selv får/har fået ? |
| Har du allerede betalt for egen navneændring<br>O Ja<br>O Nej                                                                                                    |
| <ul> <li>Mit barn er en ud af flere i familien, som søger om navneændring ?</li> <li>Jeg mener ikke, at jeg skal betale gebyr ?</li> </ul>                                                                                                    |
| Næste >                                                                                                    |

| Trin 5c  | Der krydses af:            |
|----------|----------------------------|
| Betaling | Flere i familien samtidig. |

Trin 5 af 7 👻

# Betaling

Der skal som udgangspunkt betales gebyr for alle ansøgninger om navneændring, men der findes enkelte undtagelser, hvor du ikke skal betale.

For at kunne afgøre, om du skal betale, skal du vælge i hvilken forbindelse, du søger navneændring

Læs mere om regler for gebyr her

- 🔿 Jeg søger kun om navneændring på mit barn 🥐
- O Navneændringen på mit barn følger en navneændring, som jeg selv får/har fået ?
- 💽 Mit barn er en ud af flere i familien, som søger om navneændring ၇

Har en anden i familien allerede betalt?

- 🔿 Ja
- 🔿 Nej

🔿 Jeg mener ikke, at jeg skal betale gebyr 🥎

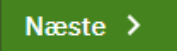

| Trin 5d  | Der krydses af:              |
|----------|------------------------------|
| Betaling | Mener ikke at skulle betale. |

Trin 5 af 7 👻

# Betaling

Der skal som udgangspunkt betales gebyr for alle ansøgninger om navneændring, men der findes enkelte undtagelser, hvor du ikke skal betale.

For at kunne afgøre, om du skal betale, skal du vælge i hvilken forbindelse, du søger navneændring

Læs mere om regler for gebyr her

- 🔘 Jeg søger kun om navneændring på mit barn 🥐
- 🔿 Navneændringen på mit barn følger en navneændring, som jeg selv får/har fået ?
- O Mit barn er en ud af flere i familien, som søger om navneændring 🥎
- 💽 Jeg mener ikke, at jeg skal betale gebyr ၇

### Referencenummer (frivilligt)

Hvis du allerede har betalt, skal du skrive referencenummeret på din tidligere ansøgning her. Du finder referencenummeret på din kvittering.

### Begrundelse

Du skal her skrive en begrundelse for, hvorfor du mener ikke at skulle betale gebyr.

Næste >

| Vælg betalingsform     | <b>A</b>   |
|------------------------|------------|
| Dankort / VISA-Dankort |            |
| MasterCard             | MasterCard |
| Maestro                | Mestro     |
| VISA                   | VISA       |
| VISA Electron          | VISA       |

| Trin 6a<br>Oversigt | Her kan du se, hvad der er indtastet.<br>Er barnet 12-14 år, er der nederst link til at barnet kan signere med mus<br>eller med finger på trykfølsom skærm. |
|---------------------|----------------------------------------------------------------------------------------------------|
|                     | <i>NB: HUSK at barnet skal skrive under samtidig med en af forældrene, da barnet ikke har Nem-ID.</i>                                                       |

### Trin 6 af 7 👻

### Oversigt

Følgende, der er indtastet, sendes til behandling i Nygårds Sogn, Brøndby Kommune.

### Navneændring

| Navneændring for              | 210105-****                                                                                  |
|-------------------------------|----------------------------------------------------------------------------------------------|
| Nuværende navn                | Michael Duelund Kloster-Munk                                                                 |
| Navnet, du ansøger om         | Michael Martinussøn Rasmussen                                                                |
| Fornavn(e)                    | Michael                                                                                      |
| Mellemnavn(e)                 | Martinusson                                                                                  |
| Tilknytning til mellemnavn(e) | Patronym (Navn, der dannes af fars eller mors navn med en tilføjelse, der viser slægtskabet) |
| Efternavn                     | Rasmussen                                                                                    |
| Tilknytning til efternavn     | Barnets forældres mellem- eller efternavn                                                    |
| Gebyr                         | Gebyr er afvist<br>nnn                                                                       |
|                               |                                                                                              |

### Oplysninger om ansøger

| CPR-nummer    | 020668-****           |
|---------------|-----------------------|
| Navn          | Ulla Rasmussen Jensen |
| Email-adresse | nn@nn.dk              |
| telefonnummer | +451111111            |

### Oplysninger om anden forælder

| CPR-nummer    | 210174-****               |
|---------------|---------------------------|
| Navn          | Martinus Rasmussen Jensen |
| Email-adresse | nn@nn.dk                  |

### Før ansøgningen kan behandles, skal den underskrives af:

| Ulla Rasmussen Jensen        | Afventer underskrift |
|------------------------------|----------------------|
| Martinus Rasmussen Jensen    | Afventer underskrift |
| Michael Duelund Kloster-Munk | Barnets underskrift  |

Når du har underskrevet, sendes en e-mail til **Martinus Rasmussen Jensen (nn@nn.dk)** med et link til underskrivning af ansøgningen.

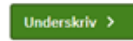

< Forrige

| Trin 6b  | Ved klik på Barnets underskrift. |
|----------|----------------------------------|
| Oversigt |                                  |

|                         | 210174-****                                                                                            |  |
|-------------------------|----------------------------------------------------------------------------------------------------|--|
|                         |                                                                                                    |  |
|                         | Barnets underskrift                                                                                    |  |
|                         | Barnet skal underskrive indenfor rammen nedenfor. Benyt musen eller fingeren på en<br>trykfølsom skærm |  |
| ningen                  |                                                                                                    |  |
| n Jensen                |                                                                                                    |  |
| ussen Jen               |                                                                                                    |  |
| nd Kloster <sup>,</sup> |                                                                                                    |  |
| erskrevet, s            |                                                                                                    |  |
| nderskrivi              | Gem underskrift Fortryd Ryd                                                                            |  |
|                         |                                                                                                    |  |
|                         |                                                                                                    |  |
|                         |                                                                                                    |  |

| Trin 6c  | Tilbage på oversigten er der nu link til at man kan se barnets |
|----------|----------------------------------------------------------------|
| Oversigt | underskrift. (uddrag af siden)                                 |

## Før ansøgningen kan behandles, skal den underskrives af:

| Ulla Rasmussen Jensen        | Afventer underskrift     |                         |  |
|------------------------------|--------------------------|-------------------------|--|
| Martinus Rasmussen Jensen    | Afventer underskrift     |                         |  |
| Michael Duelund Kloster-Munk | Underskrevet: 04.01.2020 | Vis barnets underskrift |  |

Når du har underskrevet, sendes en e-mail til **Martinus Rasmussen Jensen (nn@nn.dk)** med et link til underskrivning af ansøgningen.

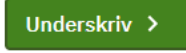

# Håndtering af persondata

## Formål med håndtering af oplysninger

### For at du:

- som ansøger kan søge om dit barns navngivning,
- · som part kan underskrive en accept af en navngivning, eller
- som part kan underskrive en afvisning af en navngivning

### er det en forudsætning, at:

- At den sagsbehandlende myndighed modtager og behandler oplysninger om dig som ansøger, ansøgers barn; eller om dig som eventuel part.
- At ansøgningen om navngivning behandles i de datasystemer, som sagsbehandlende myndigheden benytter.
- At den sagsbehandlende myndighed kan indhente relevante akter fra andre myndigheder, som behandler sager om navngivning, såfremt det er nødvendigt for at sagsbehandle ansøgningen.
- At ansøgers navn oplyses i den mail, som sendes til (eventuel) medunderskrivende part(er), for at modtageren ved, hvem ansøgeren er.

## Oversigt over afleverede oplysninger

Myndigheden behandler disse oplysninger om dig, enten som ansøger eller som en eventuel part:

- Navn
- Adresse
- CPR-nummer
- Familierelationer (hvis oplyst i ansøgningen)
- E-mailadresse
- Telefonnummer

Myndigheden behandler desuden følgende oplysninger om barnet:

- Navn
- Adresse
- CPR-nummer
- Forældremyndighed
- Familierelationer

## Dataansvarlig og databehandler

# Disse myndigheder kan blive involveret i sagsbehandlingen af ansøgningen om navngivning:

- Ansøgers eller barnets bopælssogn på ansøgningstidspunktet eller
- · En sønderjyske kommune, hvis barnet er fødselsregistreret i Sønderjylland,
- Familieretshuset.

Bopælssogne og sønderjyske kommuner har ifølge <u>Cirkulære nr. 9352 af 23. maj</u> 2018 fælles dataansvar. Folkekirkens databehandler er DXC Technology.

## Hvor længe opbevares dine oplysninger

- En ansøgning om navngivning, som godkendes eller afvises af den sagsbehandlende myndighed, bliver ifølge <u>Cirkulære nr. 227 af 5. december</u> <u>1975</u> gemt i 30 år. Derefter slettes, anonymiseres eller overføres ansøgningen til arkiv efter reglerne i arkivlovgivningen.
- En ansøgning om navngivning, som ikke modtages af den sagsbehandlende myndighed, slettes efter 6 måneder. Den sagsbehandlende myndighed modtager ikke en ansøgning om navngivning, hvis den bliver afvist af en part, eller hvis den ikke bliver underskrevet af sagens parter inden fristens udløb på 14 dage.

## Anmodninger om indsigt

Hvis du vil benytte dine rettigheder eller anmode om indsigt i det sagsbehandlende sogns håndtering af dine (eller dit barns) oplysninger, skal du rette henvendelse til sognet.

Det sagsbehandlende sogn er ansøgers eller barnets bopælssogn ved ansøgningstidspunktet. Du finder kontaktoplysninger på <u>borger.personregistrering.dk</u>.

Henvendelser om Familieretshusets eller de sønderjyske kommuners behandling af dine oplysninger, rettes direkte til dem.

## **Dine rettigheder**

### Du har følgende rettigheder (efter nævnte artikler i Databeskyttelsesforordningen).

- Ret til indsigt i det relevante sogns behandling af dine oplysninger (Artikel 15)
- Ret til at få berigtiget, slettet eller begrænset behandlingen af oplysninger, der viser sig urigtige eller vildledende eller på lignende måde er behandlet i strid med lov (Artikel 16-18)
- Ret til at gøre indsigelse mod sognets behandling af dine oplysninger (Artikel 21)

## Databeskyttelsesrådgiveren

Hvis du har spørgsmål til Folkekirkens behandling af dine oplysninger, kan du henvende dig til Kirkeministeriets databeskyttelsesrådgiver. Du kan finde oplysninger om Folkekirkens databeskyttelsesrådgiver <u>her</u>.

Familieretshuset og de sønderjyske kommuner er selvstændige myndigheder. Henvendelse om deres behandling af persondata rettes til dem.

s CP

s na

se-

ger

nse

m

## Klage over håndteringen af persondata

Du har ret til at klage over de dataansvarliges behandling af dine persondata til Datatilsynet efter reglerne i databeskyttelsesforordningens artikel 77.

Du kan kontakte Datatilsynet fra din digitale postkasse på <u>borger.dk</u> eller pr. e-mail til <u>dt@datatilsynet.dk</u>.

Du kan læse mere om dine rettigheder i <u>Datatilsynets vejledning om de registreredes</u> rettigheder.

## Love og regler

### Ansøgningen om navngivning behandles efter følgende regler:

- <u>Navneloven, §1, stk. 1, § 12, stk. 2 og § 16, stk. 1</u> (Lovbekendtgørelse nr. 767 af 7. august 2019)
- Navnebekendtgørelsen, § 14, stk. 1 (Bekendtgørelse nr. 290 af 20. marts 2019)
- <u>Cirkulære om fælles dataansvar i forbindelse med Kirkeministeriets fælles</u> systemer vedrørende personregistrering, valg til menighedsråd samt sognebåndsløsning (Cirkulære nr. 9352 af 23. maj 2018)
- <u>Cirkulære om aflevering og kassation af kirkebogsarkivalier</u> (Cirkulære nr. 227 af 5. december 1975)
- Databeskyttelsesforordningen (EU-forordning nr. 2016/679)
- Databeskyttelsesloven (Lov nr. 502 af 23. maj 2018)
- Tilgængelighedsloven (Lov nr. 692 af 8. juni 2018)

Ja, jeg har læst ovenstående

Tilbage

🚽 Gem som pdf

| Ved klik på      | Du sendes videre til signering med Nem-ID |
|------------------|-------------------------------------------|
| Ja, jeg har læst |                                           |
| ovenstående      |                                           |

Trin 7 af 7 👻

# **Kvittering**

### Gennemført

Tak for dine oplysninger. Her er kvitteringen. Du kan nu logge ud.

🕁 Gem kvittering og ansøgning som PDF

Du har nu ansøgt om en navneændring på borger.dk.

Din ansøgning er sendt videre til underskrift hos:

• Martinus Rasmussen Jensen (nn@nn.dk)

Hvis der ikke underskrives inden for fristen på 14 dage, udløber din ansøgning, og du skal udfylde en ny. Har du betalt sagsbehandlingsgebyr for denne navneændring, skal du ikke betale igen. Du kan henvise til din tidligere betaling. Oplys referencenummeret fra din betalte ansøgning i feltet "gebyrbetaling" i din nye ansøgning.

Når ansøgningen er færdigunderskrevet indenfor 14-dages-fristen, sendes den til sagsbehandling i Nygårds Sogn, Brøndby Kommune

Hvis du har spørgsmål, kan du kontakte Nygårds Sogn, Brøndby Kommune. Du kan finde kontaktoplysninger på <u>borger.personregistrering.dk</u>

Sagens referencenummer er: S838369683

Denne kvittering er blevet sendt til din e-mailadresse.

Med venlig hilsen Personregistrering

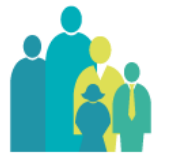

| Ved log in efter | Øverst på Introduktionssiden ligger besked om ansøgningen du har |
|------------------|------------------------------------------------------------------|
| signering        | signeret og at der afventes 2. signering.                        |

NB: HUSK at barnet skal skrive under samtidig med en af forældrene, da barnet ikke har Nem-ID.

NYT: Sagen vil også ligge på Introduktionssiden på borger.dk hos de(n) person(er), som skal medsignere. Signering er derfor ikke afhængig af den mail, systemet sender ud.